## How to enjoy Hands-Free Calls for iPhone and iPad with Danalogic Extend

Please ensure your device is compatible by checking our website here **www.danalogic.co.uk/connectivity** 

| Function                                                              | How to                                                                                                    |
|-----------------------------------------------------------------------|----------------------------------------------------------------------------------------------------|
| Answer a call                                                         | Use a short press on your hearing<br>aid button or slide to answer on the<br>iPhone/iPad                                                                                                  |
| End a call                                                            | Press and hold your hearing aid<br>button for a few seconds to end the<br>call. Alternatively, hang up by tapping<br>the red button on your screen                                        |
| Second<br>incoming calls                                              | If you are on a call and you have a<br>second call incoming, you can decline<br>it by using the long press on your<br>hearing aid button or tap 'Decline' on<br>the iPhone or iPad screen |
| Change the volume                                                     | Use the up and down volume buttons on the iPhone or iPad                                                                                                    |
| Turn off<br>hands-free<br>calls in the iOS<br>hearing aid<br>settings | Triple click the iPhone push button<br>to access the iOS hearing aid<br>settings (you can also get access<br>via the Control Centre). Select<br>'Input Options' then 'Off'.               |

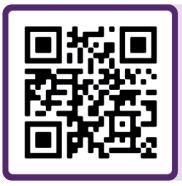

For further support, scan the QR code or visit our patient support portal at: danalogic.co.uk/patient-portal

## The right choice for the NHS

UK 10.24 A 7.2024

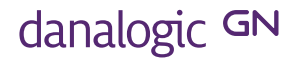